# Procédure inscription sur myffvolley.org

- 1. Allez sur myffvolley.org
- 2. Créez un compte à l'aide d'une adresse mail valide. Il faudra valider votre compte en cliquant sur le lien d'activation envoyé sur votre boîte mail (pensez aux spams !)

|   | ESPACE PERSONNEL                       |
|---|----------------------------------------|
| ( | CONNEXION CRÉER                        |
| ſ | Email                                  |
| E | mail inconnu. Merci de créer un compte |
| ſ | Mot de passe                           |
|   | CONNEXION                              |
|   | Mot de passe oublié ?                  |
| _ | OU                                     |
|   | 8                                      |
|   | <b>FF</b> volley                       |
|   | ESPACE PERSONNEL                       |
|   |                                        |
|   | Entrer votre email                     |
| 1 | MOT DE PASSE                           |
|   | Entrer votre mot de passe              |
|   | RÉPÉTER VOTRE MOT DE PASSE             |
|   | Répéter votre mot de passe             |
|   | CRÉER MON COMPTE                       |
|   | Déia membre ?                          |

3. Si l'enfant est mineur, c'est le responsable légal qui crée le compte et ajoutera ensuite l'enfant à son compte

| Bonjour, bienvenue sur l'espace pe   | rsonnel FFVolley.                               |                                    |                          |
|--------------------------------------|-------------------------------------------------|------------------------------------|--------------------------|
| Afin de faire connaissance, pourrie: | z-vous remplir les informations suivantes :     |                                    |                          |
| Adresse mail :                       | (                                               |                                    |                          |
| Sexe :                               | <b></b>                                         |                                    |                          |
| Prénom :                             | Prénom                                          |                                    |                          |
| Nom :                                | Nom                                             |                                    |                          |
| Date de naissance :                  | jj/mm/aaaa                                      |                                    |                          |
|                                      | Il faut être maje                               | ur pour créer un compte            |                          |
| Pour in                              | iscrire un enfant, il faut qu'un responsable lé | gal majeur crée un compte et y a   | ajoute un compte enfant. |
| Si vous n                            | e pouvez pas modifier ces informations, c'es    | t qu'elles ont été récupérée de la | a base de données FEvoll |

4. Vous arrivez ensuite sur votre espace personnel.

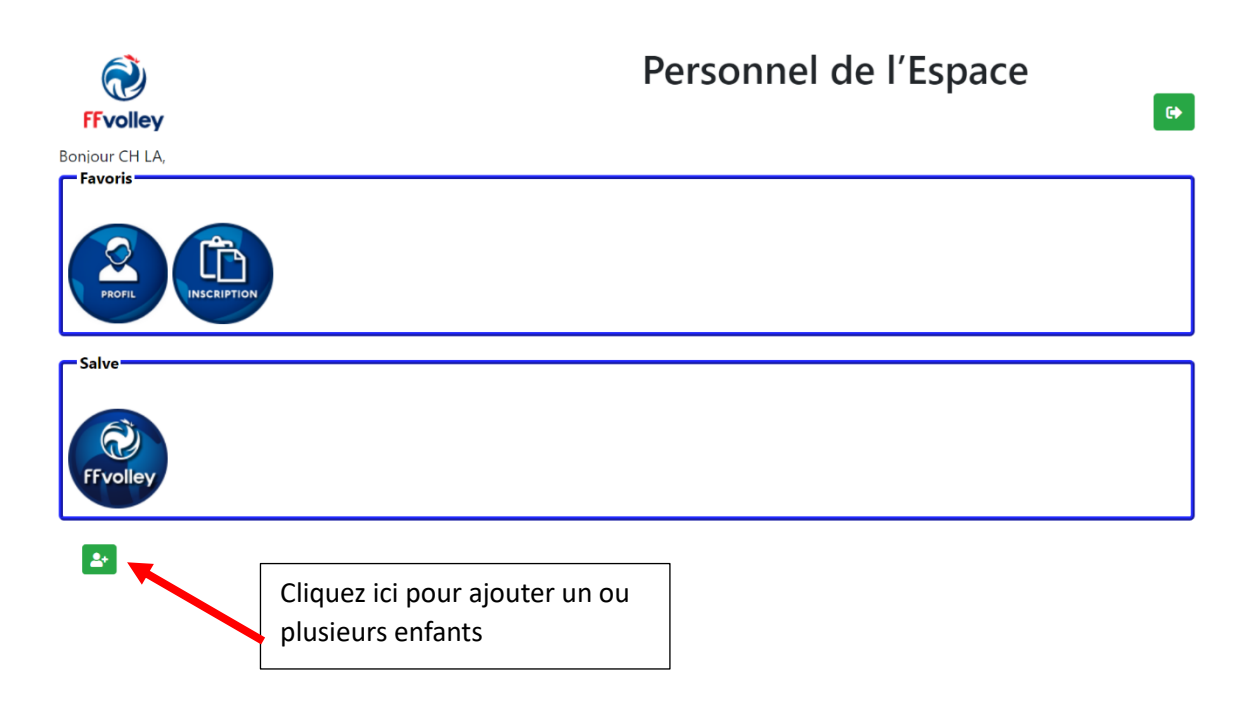

# 5. Renseignez les informations concernant votre enfant

| Ajouter une person                         | ne                                                       | ×               |
|--------------------------------------------|----------------------------------------------------------|-----------------|
| Vous souhaitez ajouter un<br>Adresse mail: | ne personne pour laquelle vous êtes représentant légal : |                 |
| Sexe :                                     | Femme ~                                                  |                 |
| Prénom:                                    | JAZ                                                      |                 |
| Nom:                                       | DUPONT                                                   |                 |
| Date de naissance:                         | 12/01/2007                                               |                 |
| FF volley<br>Bonjour KARL DUPONT,          | Personnel de l'Espa                                      | Annuler Ajouter |
| PROFIL DECEMBER                            | Cliquez sur<br>inscription                               |                 |
| Salve                                      |                                                          |                 |
| Profil de :                                |                                                          |                 |

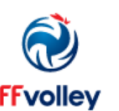

Bonjour CH LA,

Vous effectuez une inscription pour :JAZ DUPONT

|                | -   |     |       |   |     |
|----------------|-----|-----|-------|---|-----|
| 5              | -0  | 600 | a + i |   | ~ ~ |
| <b>I I I I</b> | ( ) |     |       |   |     |
|                |     |     | IUU   |   | 10  |
|                | -   |     |       | _ |     |

| Merci de vérifier | vos informations, | ,              |
|-------------------|-------------------|----------------|
| Nom de naissan    | ce                |                |
| DUPONT            |                   |                |
| Lieu de naissanc  | e                 |                |
| XX                |                   |                |
| Adresse           |                   |                |
| XX                |                   |                |
| Code postal       |                   | Ville          |
| XX                |                   | XX             |
| Tel Portable      |                   | Tel fixe       |
| XX                |                   | Téléphone fixe |
| Taille:           | 170               | cm             |
| Nationalité:      | Française (Fran   | nce) 🔻         |

Vous n'avez pas de licence à faire renouveler

Vous n'avez pas de certificat médical valide.(Obligatoire uniquement pour les majeurs et valable pour 3 saisons)

| Ì               |
|-----------------|
| <b>FFvolley</b> |

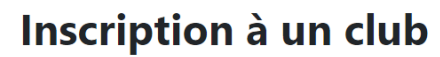

onjour CH LA, 'ous effectuez une inscription pour :**JAZ DUPONT** 

Qu'aimeriez-vous faire ?

- Jouer en compétition
- □ Jouer en loisir compétition (extension compet'lib)

Suivant

- □ Pratiques hors compétition (extension VPT)
- □ Être éducateur sportif
- 🗆 Être arbitre
- □ Être marqueur
- □ Être responsable d'un club
- □ Être bénévole pour mon club
- 🗆 Être soignant

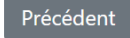

Deteur à l'accueil

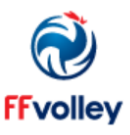

# Inscription à un club

3onjour CH LA, /ous effectuez une inscription pour :JAZ DUPONT

- Dans quelle discipline ?
- En salle
- □ En outdoor (beach, snow, green, ...)
- □ En volley Sourd
- □ En volley Assis

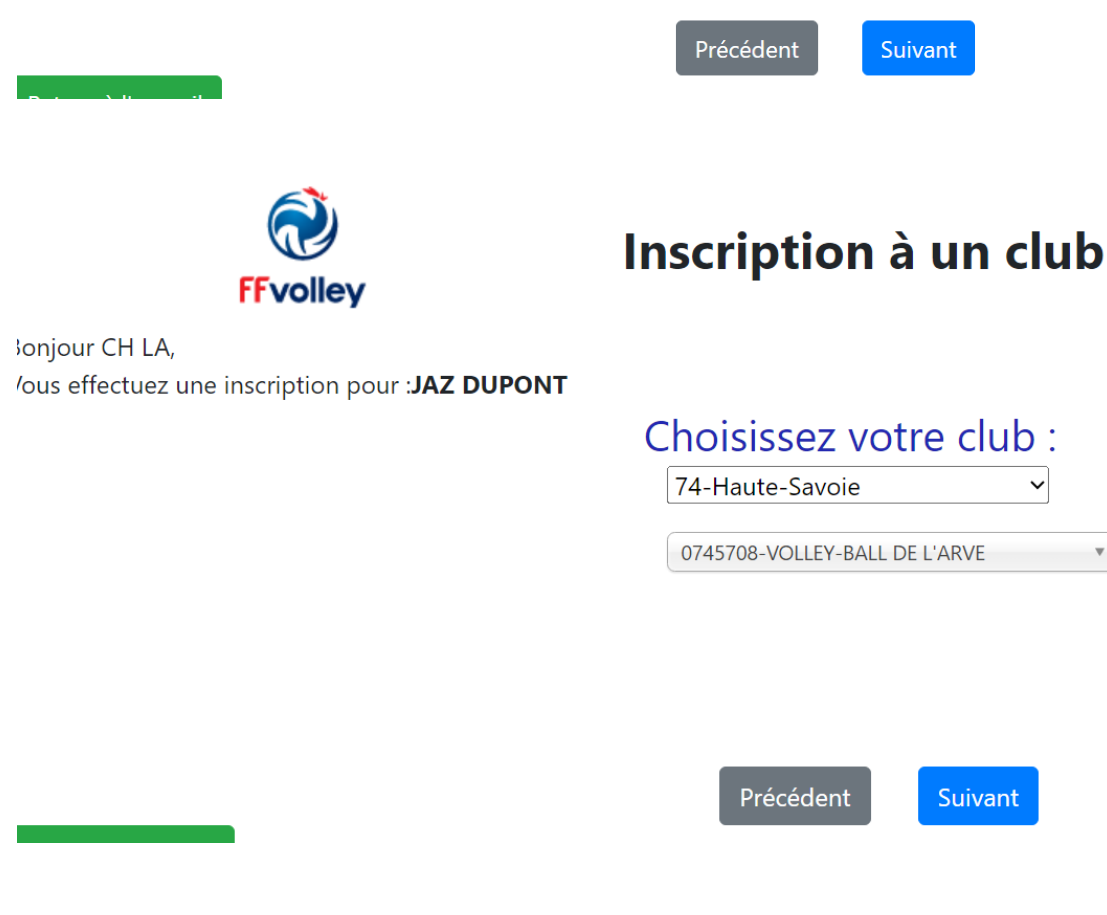

# Inscription à un club

 $\sim$ 

Suivant

Ŧ

Bonjour CH LA, Vous effectuez une inscription pour :JAZ DUPONT

> Surclassement O Je souhaite bénéficier d'un surclassement: Oui (Ceci nécessitera un certificat médical spécifique qui est valable uniquement 1 an)

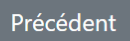

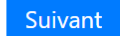

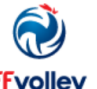

Inscription à un club

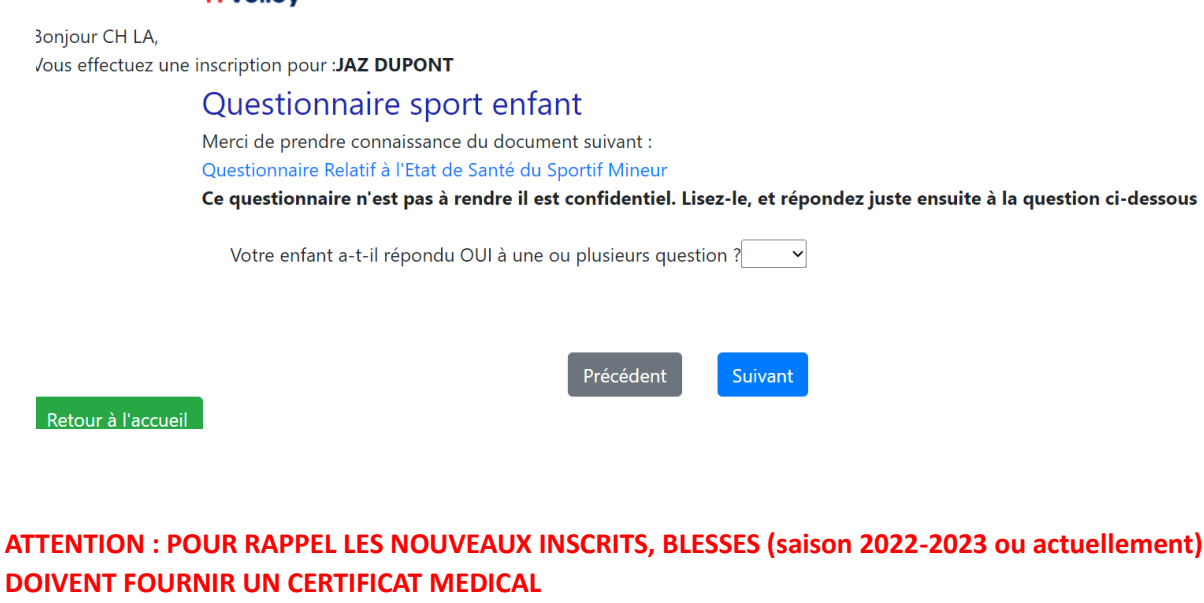

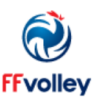

# Inscription à un club

Bonjour CH LA,

Vous effectuez une inscription pour :JAZ DUPONT

### Assurance

- J'atteste avoir été informé des risques liés à la pratique du VolleyBall et des disciplines associées, de mon intérêt et de la possibilité de souscrire à l'une des garanties d'assurance individuelle Accident Corporel proposée avec ma licence (base, option A ou B).
  Je reconnais avoir lu et pris connaissance des informations de ce document (cliquez ici pour l'afficher)
- O Décide de souscrire au contrat collectif « Accident Corporel » et choisis l'Option de base incluse dans la licence (valorisée à 0,58€ TTC)
- O Décide de souscrire une option complémentaire A et acquitte la somme de : 5,05€ TTC option A
- Décide de souscrire une option complémentaire B et acquitte la somme de : 9,04€ TTC option B
- Décide de ne pas souscrire au contrat collectif « Accident Corporel » (base, A ou B). Je n'acquitte pas le montant de la prime d'assurance correspondante. Je ne bénéficierai d'aucune indemnité au titre du contrat « Accident Corporel » proposé par la FFvolley. J'atteste néanmoins avoir été informé de l'intérêt que présente la souscription d'un contrat d'assurance de personne couvrant les dommages corporels auxquels la pratique sportive peut m'exposer.

3onjour CH LA,

/ous effectuez une inscription pour :JAZ DUPONT

**FFvolley** 

### Questions légales

- 🜑 J'atteste ne pas avoir été licencié COMPETITION en « VB, OUTDOOR, PV » ou ENCADREMENT dans un autre club (GSA) lors de la saison précédente.
- J'autorise la FFvolley à m'adresser par courriel des informations concernant le Volley.
- J'autorise la FFvolley à diffuser mes coordonnées à ses partenaires \*
- Les données collectées font l'objet d'un traitement informatisé.

Conformément à la loi 78-17 du 06/01/78, vous pouvez rectifier les informations vous concernant dans votre espace personnel

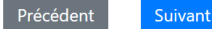

|                   | <b>FF</b> volley                                                  | Ir                                                                               | nscription à                                                                            | un club                                                                                          |
|-------------------|-------------------------------------------------------------------|----------------------------------------------------------------------------------|-----------------------------------------------------------------------------------------|--------------------------------------------------------------------------------------------------|
| 3onjour CH L/     | Α,                                                                |                                                                                  |                                                                                         |                                                                                                  |
| Vous effectue     | z une inscription pour : <b>J/</b>                                | AZ DUPONT                                                                        | Quelle est vete teille e                                                                | le meillet 2                                                                                     |
|                   |                                                                   |                                                                                  | Quelle est vote talle c                                                                 |                                                                                                  |
|                   |                                                                   |                                                                                  |                                                                                         |                                                                                                  |
|                   |                                                                   |                                                                                  |                                                                                         |                                                                                                  |
|                   |                                                                   |                                                                                  |                                                                                         |                                                                                                  |
|                   |                                                                   |                                                                                  |                                                                                         |                                                                                                  |
|                   |                                                                   |                                                                                  | Précédent                                                                               | Suivant                                                                                          |
|                   |                                                                   |                                                                                  |                                                                                         |                                                                                                  |
|                   | R                                                                 | Inscript                                                                         | ion à un club                                                                           |                                                                                                  |
| Regious Child     | FFvolley                                                          |                                                                                  |                                                                                         |                                                                                                  |
| Vous effectuez ur | ne inscription pour :JAZ DUPC                                     | DNT                                                                              |                                                                                         |                                                                                                  |
| Responsable I     | égal:                                                             |                                                                                  | Autre responsable lé                                                                    | gal:                                                                                             |
| Nom:              | Obligatoire                                                       |                                                                                  | Nom:                                                                                    | Facultatif                                                                                       |
| Prénom:           |                                                                   |                                                                                  | Prénom:                                                                                 |                                                                                                  |
| Email:            |                                                                   |                                                                                  | Tél:                                                                                    |                                                                                                  |
| Tél:              |                                                                   |                                                                                  |                                                                                         |                                                                                                  |
|                   |                                                                   |                                                                                  |                                                                                         |                                                                                                  |
|                   |                                                                   | Autre personne à                                                                 | prévenir en cas d'urgence<br>Facultatif                                                 |                                                                                                  |
|                   |                                                                   | prénom:                                                                          |                                                                                         |                                                                                                  |
|                   |                                                                   | Tél:                                                                             |                                                                                         |                                                                                                  |
|                   |                                                                   | Précé                                                                            | dent                                                                                    |                                                                                                  |
| Potour à l'accur  | sil                                                               |                                                                                  |                                                                                         |                                                                                                  |
| 1                 |                                                                   |                                                                                  |                                                                                         |                                                                                                  |
|                   | <b>N</b>                                                          |                                                                                  | • .•                                                                                    |                                                                                                  |
|                   | FFvolley                                                          | Inscr                                                                            | iption a un cl                                                                          | ub                                                                                               |
| Bonjour CH LA     | λ,                                                                |                                                                                  |                                                                                         |                                                                                                  |
| Vous effectuez    | une inscription pour :JAZ D                                       | rentale                                                                          |                                                                                         |                                                                                                  |
|                   | Nom:                                                              | JAZ DUPONT                                                                       |                                                                                         |                                                                                                  |
|                   | Né(e) le:                                                         | 12 janvier 2007                                                                  | 7                                                                                       |                                                                                                  |
|                   | En tant gu'inscription d                                          | l'un mineur, vous deve                                                           | ez valider votre autorisatio                                                            | on parentale                                                                                     |
|                   | Je soussigné CH LA                                                |                                                                                  | h), responsab                                                                           | le légal de JAZ DUPONT, donne mon accord                                                         |
|                   | pour son inscription                                              | à la FFVolley                                                                    | 5                                                                                       |                                                                                                  |
|                   | Autorisation de sortir s                                          | eul du lieu d'entraine                                                           | ment ou de compétition :                                                                | Non                                                                                              |
|                   | J'autorise JAZ DUPC<br>de garde me soient<br>soit confié au comr  | DNT a sortir seul du lieu<br>facturés en cas de reta<br>nissariat/gendarmerie le | d'entrainement ou de com<br>rd. J'accepte également qu'<br>e plus proche.               | pétition. En cas de refus, j'accepte que des frais<br>en cas de fermeture du gymnase, JAZ DUPONT |
|                   | Autorisation de déplac                                            | ement : Non                                                                      |                                                                                         |                                                                                                  |
|                   | J'autorise JAZ DUPC<br>joueurs accompagr<br>En cas de refus, je r | DNT à voyager dans le v<br>ants, ceci dans le cadre<br>n'engage à assurer l'ens  | éhicule personnel de toute<br>de son activité au sein du c<br>emble des conduites néces | personne licenciée au club et/ou de parents de<br>lub.<br>saires                                 |
|                   |                                                                   |                                                                                  | Précédent Suivant                                                                       |                                                                                                  |

Retour à l'accuei

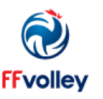

## Inscription à un club

Bonjour CH LA,

Vous effectuez une inscription pour :JAZ DUPONT

### Droit à l'image

Je soussigné LA CH

autorise gracieusement pour JAZ DUPONT et pour la saison sportive 2023/2024

l'association 0745708-VOLLEY-BALL DE L'ARVE, a réaliser des prises de vues photographiques, des vidéos ou des captations numériques. En conséquence de quoi et conformément aux dispositions relatives au droit à l'image, j'autorise 0745708-VOLLEY-BALL DE L'ARVE a fixer, reproduire et communiquer au public les photographies, vidéos ou captations numériques prises dans le cadre associatif.

Les images pourront être exploitées et utilisées directement par l'association

O le confirme la validité du droit à l'image tel qu'indiqué ci-dessus

- sous toute forme et tous supports connus et inconnus à ce jour,

- pour un territoire illimité, sans limitation de durée, intégralement ou par extraits et notamment :

presse, livre, supports d'enregistrement numérique, exposition, publicité, projection publique, concours, site internet, réseaux sociaux.

Le bénéficiaire de l'autorisation s'interdit expressément de procéder à une exploitation des photographies susceptible de porter atteinte à la vie privée ou à la réputation, et d'utiliser les photographies, vidéos ou captations numériques de la présente, dans tout support ou toute exploitation préjudiciable. Je me reconnais être entièrement rempli de mes droits et je ne pourrai prétendre à aucune rémunération pour l'exploitation des droits visés aux présentes. Je garantis que ni moi, ni le cas échéant la personne que je représente, n'est lié par un contrat exclusif relatif à l'utilisation de mon image ou de mon nom. Pour tout litige né de l'interprétation ou de l'exécution des présentes, il est fait attribution expresse de juridiction aux tribunaux français.

| <ul> <li>Je refuse le droit à l'image tel qu'indiqué d</li> </ul>                          | ci-dessus     |         |
|--------------------------------------------------------------------------------------------|---------------|---------|
| Retour à l'accueil                                                                         | Précédent     | Suivant |
| <b>FF</b> volley                                                                           | Inscription à | un club |
| Bonjour CH LA,<br>Vous effectuez une inscription pour : <b>JAZ DUPONT</b><br>Autorisations |               |         |
|                                                                                            |               |         |

| Nom:      | JAZ DUPONT      |
|-----------|-----------------|
| Né(e) le: | 12 janvier 2007 |

### Merci de valider les autorisations suivantes

Autorise les contrôles anti-dopage nécessitant une technique invasive dans le cadre de l'activité sportive de licencié(e) de la FFVolley Si le sportif contrôlé est un mineur, tout prélèvement nécessitant une technique invasive ne peut être effectué qu'au vu, outre de l'autorisation de l'intéressé lui-même, d'une autorisation écrite de la ou des personnes investies de l'autorité parentale remise lors de la prise ou du renouvellement de la licence. Si le sportif contrôlé est un majeur protégé et que la réalisation d'un tel prélèvement entre dans les catégories d'actes pour lesquelles l'intéressé bénéficie de l'assistance de la personne chargée de sa protection dans les conditions de l'article 459 du code civil, ce prélèvement ne peut être réalisé qu'au vu d'une autorisation écrite de cette personne remise dans les mêmes conditions. L'absence d'autorisation est constitutive d'une soustraction au prélèvement d'un échantillon au sens du <sup>o</sup> de l'article L. 232-9-2.

Autorise les responsables du club à prendre toutes les mesures utiles en cas d'accident.

(En cas de refus, le club prendra les mesures conformément à la loi. Dans tous les cas il cherchera à vous avertir en priorité)

| Retour à l'accueil                                                      | Précédent Suivant     |
|-------------------------------------------------------------------------|-----------------------|
| <b>FF</b> volley                                                        | Inscription à un club |
| onjour CH LA,<br>ous effectuez une inscription pour : <b>JAZ DUPONT</b> |                       |

## nformations spécifiques pour le club

Pour rappel: - pour pratiquer le volley-ball vous devez avoir des baskets adaptées (pas de baskets de ville) - le port de bijoux est interdit (merci de prendre vos dispositions avant chaque entrainement)

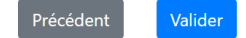

3

Oossier d'inscription

FFvolley

| Club : 0745708 - V(                                            | OLLEY-BALL DE L'ARVE                                                                                                    |
|----------------------------------------------------------------|----------------------------------------------------------------------------------------------------|
| Mme JAZ DUPONT<br>Né(e) le 12 janvier 2<br>Tél : /<br>XX XX XX | Licence: A créer<br>2007 Type de licence(s) :<br>• Compétition extension Volley-Ball                                                     |
|                                                                | Documents                                                                                                    |
|                                                                |                                                                                                    |
| Si PDF, seule la premi<br>Sauf si CNI, dans ce ci              | es documents demandes, uniquement au format JPG, PNG ou PDF.<br>lière page sera prise en compte.<br>as 2 pages pour le recto et le verso |
|                                                                | Identité                                                                                                    |
|                                                                |                                                                                                    |
| Photo d'identité :                                             |                                                                                                    |
|                                                                |                                                                                                    |
|                                                                |                                                                                                    |
| Pièce d'identité recto :                                       |                                                                                                    |
| Pièce d'identité verso (                                       | si besoin) :                                                                                                    |
|                                                                |                                                                                                    |
|                                                                | Médical                                                                                                    |
|                                                                | Vous n'avez pas de certificat médical valable récupéré de la saison précédente.                                                          |
| Certificat médical :                                           |                                                                                                    |
| Ce certificat n'est plus néces                                 | saire pour les mineurs                                                                                                    |
|                                                                |                                                                                                    |
|                                                                | Cliquer pour télécharger le certificat médical ARBITRE/EDUCATEUR SPORTIF vierge                                                          |
|                                                                | Cliquer pour télécharger le certificat médical VOLLEY SANTÉ vierge                                                                       |
| _                                                              |                                                                                                    |
|                                                                | Simple surclassement                                                                                                    |
|                                                                |                                                                                                    |
| Attestation :                                                  |                                                                                                    |
|                                                                | Cliquer pour télécharger le certificat vierge                                                                                            |
|                                                                | Autros                                                                                                    |
|                                                                | Autes                                                                                                    |
| $\bigcirc$                                                     |                                                                                                    |
|                                                                | Message pour le club                                                                                                    |
| Si vous voulez aiouter                                         | des informations pour le club dans le dossier:                                                                                           |
|                                                                |                                                                                                    |
| L                                                              |                                                                                                    |
|                                                                |                                                                                                    |

Signer le dossier et l'envoyer au club